# DAIMLER TRUCK

## **Registration procedure as a Portal Manager in SDB Truck**

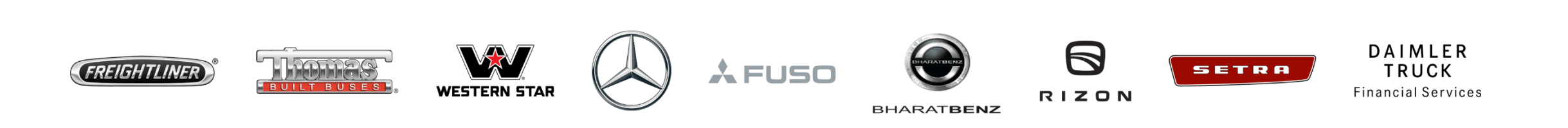

**Step 1:** Once portal manager request gets triggered in SDB Truck, you will get the confirmation mail to registered email address.

| Your administrative right for organization                                                          |  |
|----------------------------------------------------------------------------------------------------|--|
| You have been assigned rights to administrate the following organization:                           |  |
| From now on, you are authorized to administrate user and organization data for this organization.   |  |
| Please note: Next time you log into the supplier portal, you have to accept the Terms & Conditions. |  |
| $\mathbb{R}$                                                                                        |  |

**Step 2:** Login credentials will be sent to register email address, post that please open Daimler Truck Supplier Portal.

https://supplier.daimlertruck.com

| Mercedes-Benz Group AG GEMS/Alice IAM Information 13.12.2023                                                                                                    |
|----------------------------------------------------------------------------------------------------|
| Recipient: The second second second second second second second second second second second second second second                                                                                                    |
| A user account has been created for you with the following details                                                                                                    |
| User ID:<br>Name: To be able to log in to applications in the future, you must first verify this e-mail address. For this reason, you will be redirected to the e-mail verification page the first time you try to log in to your application.<br>Initial password: (you will be asked to change this password the first time you log in)<br>Please note that this does not automatically give you access to an application and that you will receive further information about authorizations and applications.<br>This is an automatically generated e-mail. Please do not reply to the sender of this e-mail. |
| If you have any questions, please contact:<br>Support.Supplier-Portal@mercedes-benz.com                                                                                                    |

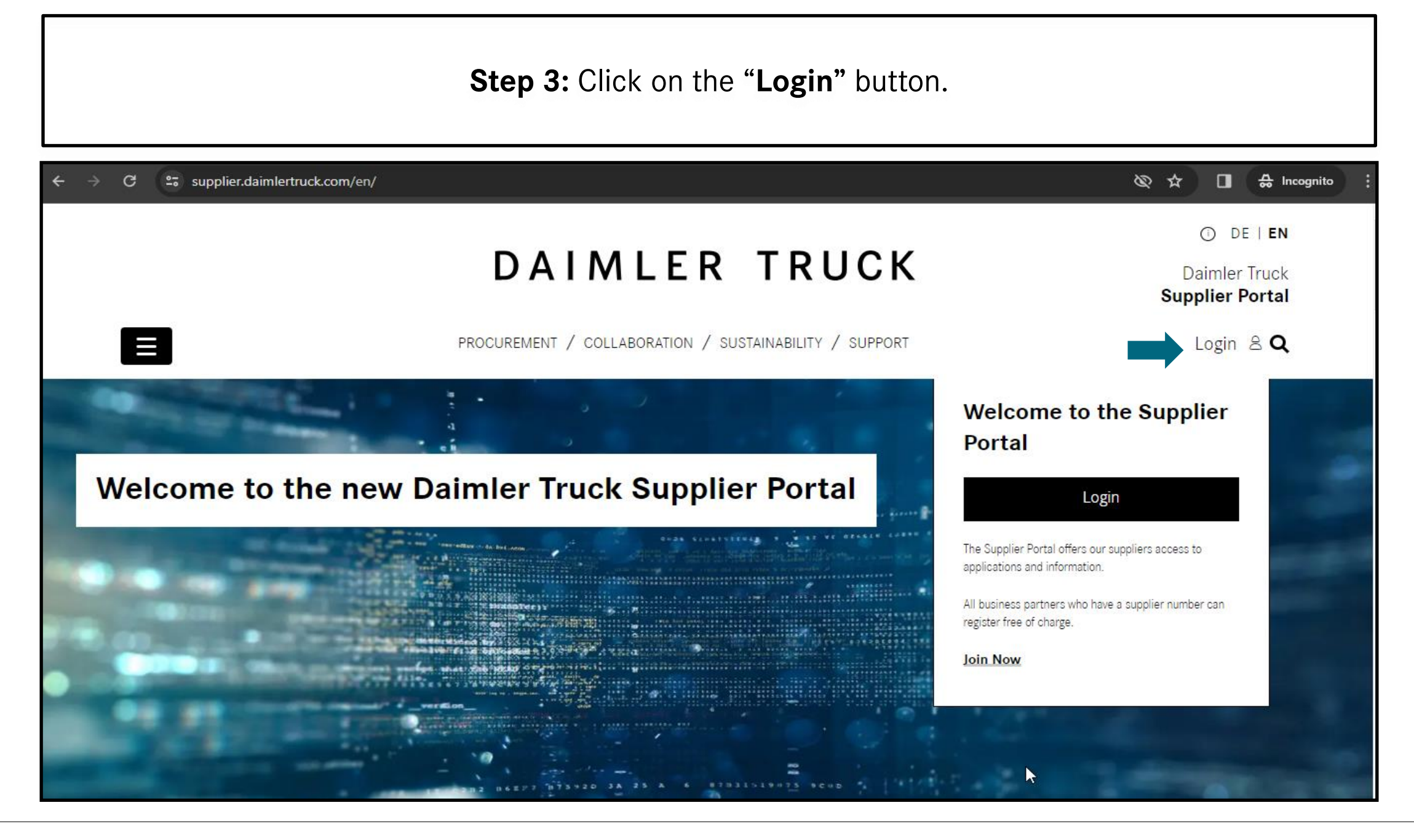

#### Step 4: Login with the "User ID" and "Initial Password".

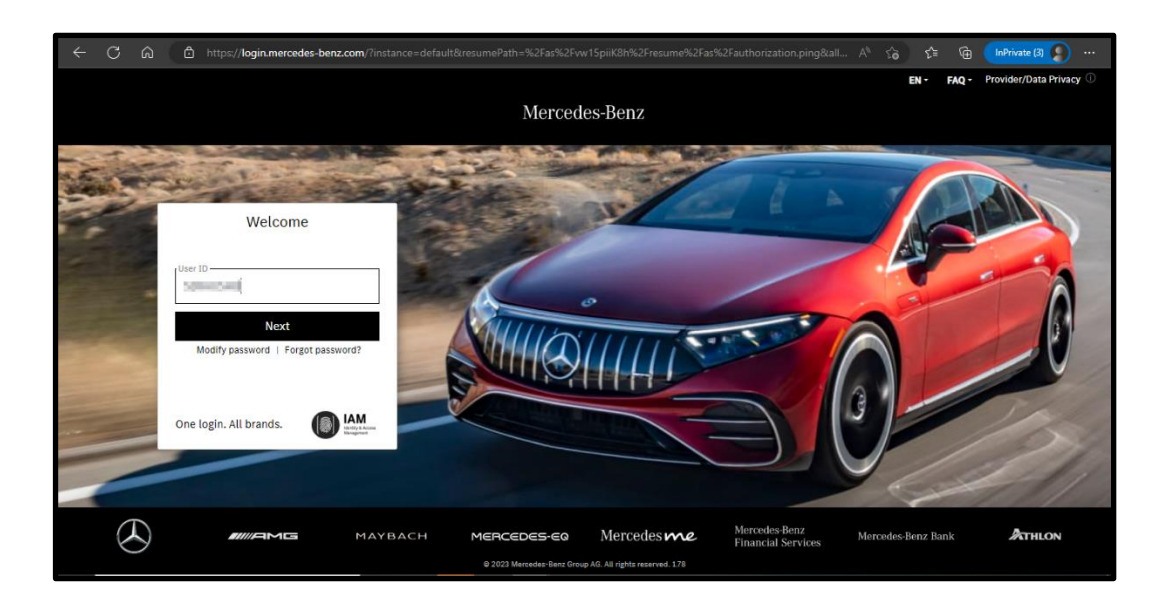

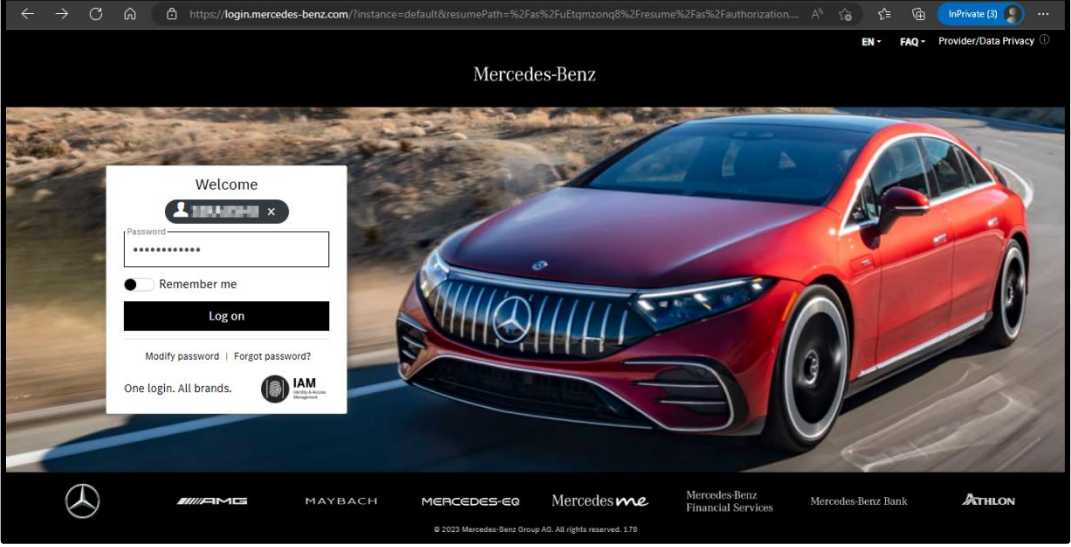

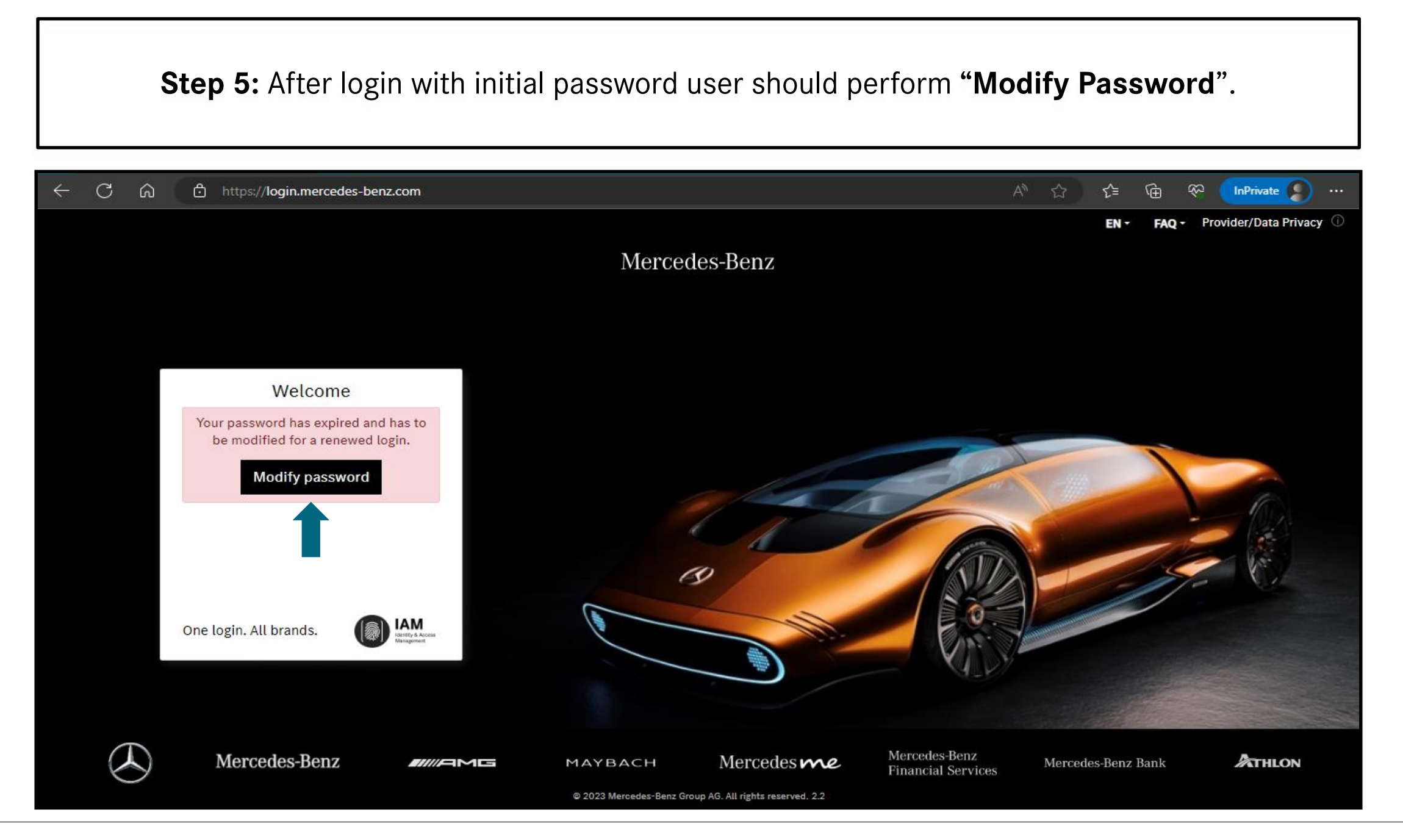

### **Step 6:** Follow the tips for setting up the new password and click on "**Next**".

|                                                                        | ttps://login.mercedes-benz.com/password/cd/modify                                                                                                    | A 🟠 🖆 🕀 Marrivate 🔊 …             |
|------------------------------------------------------------------------|----------------------------------------------------------------------------------------------------|-----------------------------------|
|                                                                        | Mercedes-Benz                                                                                                    | EN - Provider/Data Privacy ① Help |
| Identity & Access<br>Management                                        | Password - Modify                                                                                                    |                                   |
| Password<br>Modify<br>Reset<br>Settings<br>Documentation<br>PingID-MFA | Please enter a new password now.  Please observe the rules given under "Password composition" and "Further password rules"!  Three of four requirements regarding the "Password composition" have to be fulfilled. Password requirements which have not been fulfilled are marked by .  Tips for a strong password:  Password sentence: Think of a sentence that is easy for you to remember, and create your password using the first letters of each word: Based on the sample sentence "I prefer to ride my bike to the office at 6AM to stay fit!", this would be "Iptrmbttoa6Atsf!", for example. |                                   |
|                                                                        | New password<br>Repeat the new password  Next >> Password is too weak  0.2023 Marcadas-Bars Group 46, All dichts reased. Varian 7.84                                                                                                    |                                   |

**Step 7:** Once password reset is successful, please click on the **"Continue"** for login.

|                                                                                                    | https://login.mercedes-benz.com/password/                                                                                                    | A» | ☆ | ∱ ⊕  | <i>~</i> ~ | InPrivate      | )    |
|----------------------------------------------------------------------------------------------------|----------------------------------------------------------------------------------------------------|----|---|------|------------|----------------|------|
|                                                                                                    | Mercedes-Benz                                                                                                    |    |   | EN - | Provider/  | Data Privacy 🛈 | Help |
| Image: Constraint of the second second s | Password - Modify<br>Your password has been reset successfully.                                                                                      |    |   |      |            |                |      |
|                                                                                                    | You can now use the new password.<br>Please logon with your new password, before you are redirected to your original target application.<br>Continue |    |   |      |            |                |      |
|                                                                                                    |                                                                                                    |    |   |      |            |                |      |
|                                                                                                    |                                                                                                    |    |   |      |            |                |      |
|                                                                                                    | © 2023 Mercedes-Benz Group AG. All rights reserved. Version 7.84                                                                                     |    |   |      |            |                |      |

#### **Step 8:** Login into the Daimler Truck Supplier Portal with new password.

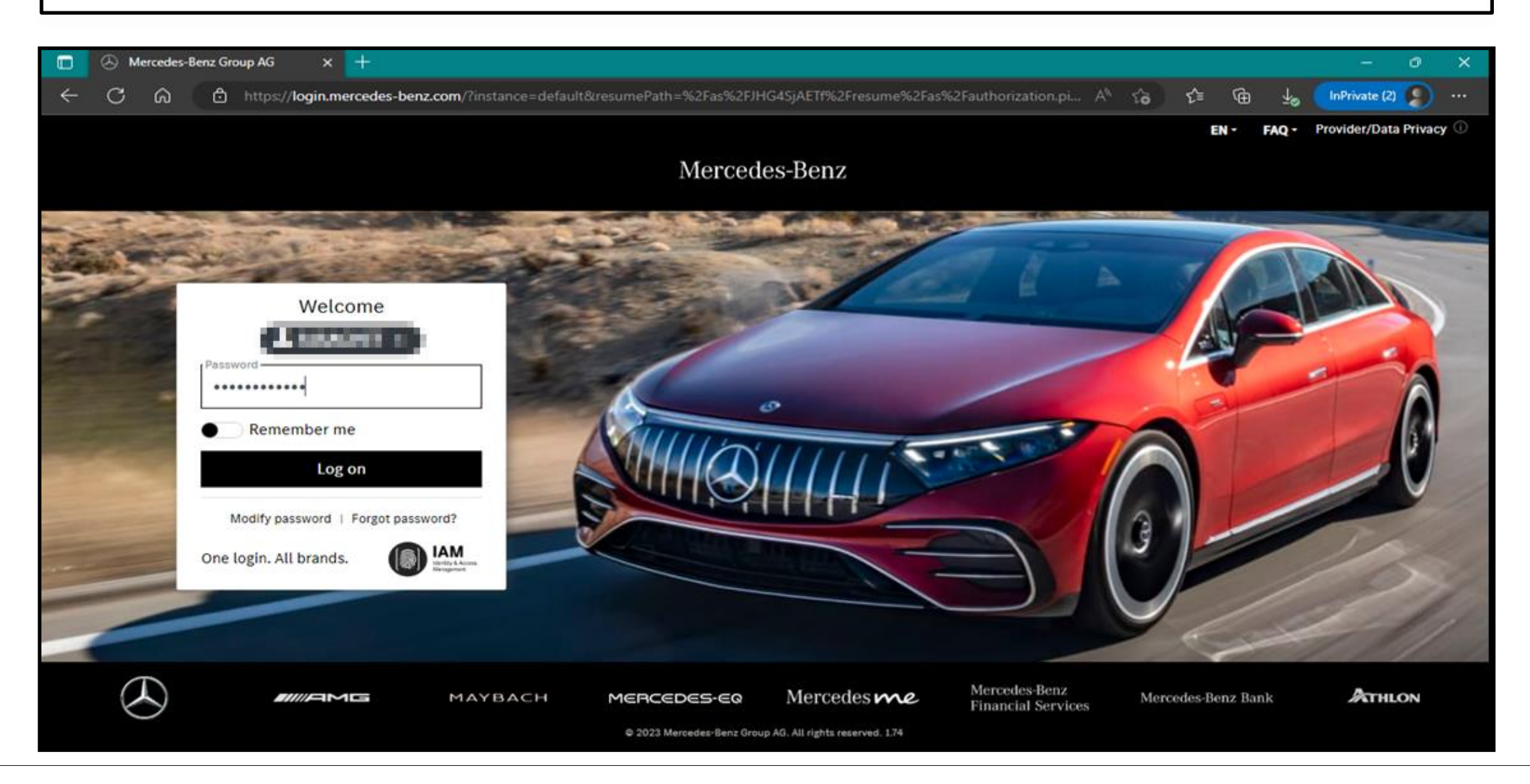

#### Step 9: After the Login into the portal click on the "Verify email address".

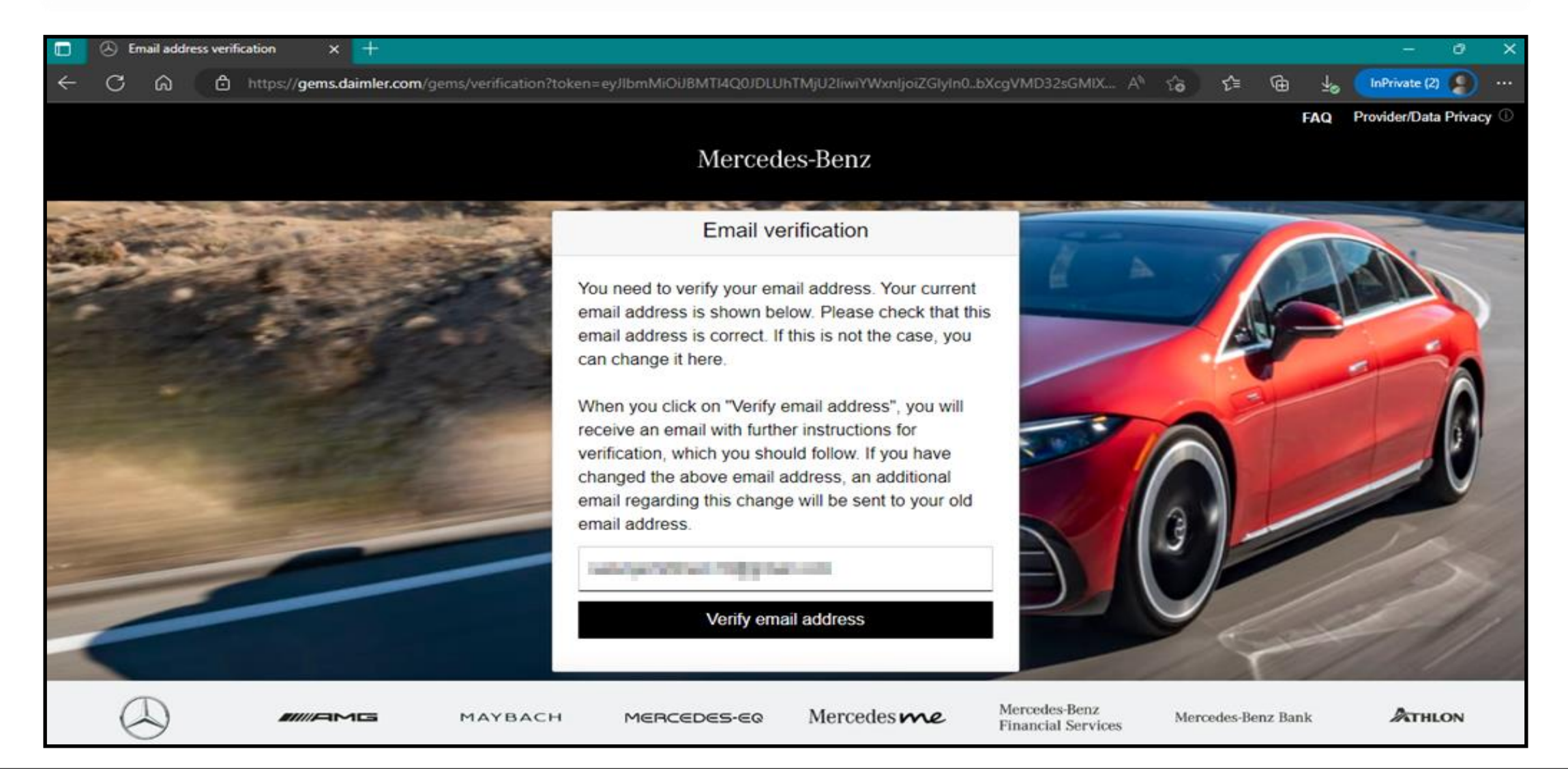

**Step 10**: Email with a verification link sent to the registered email address for completing the verification procedure.

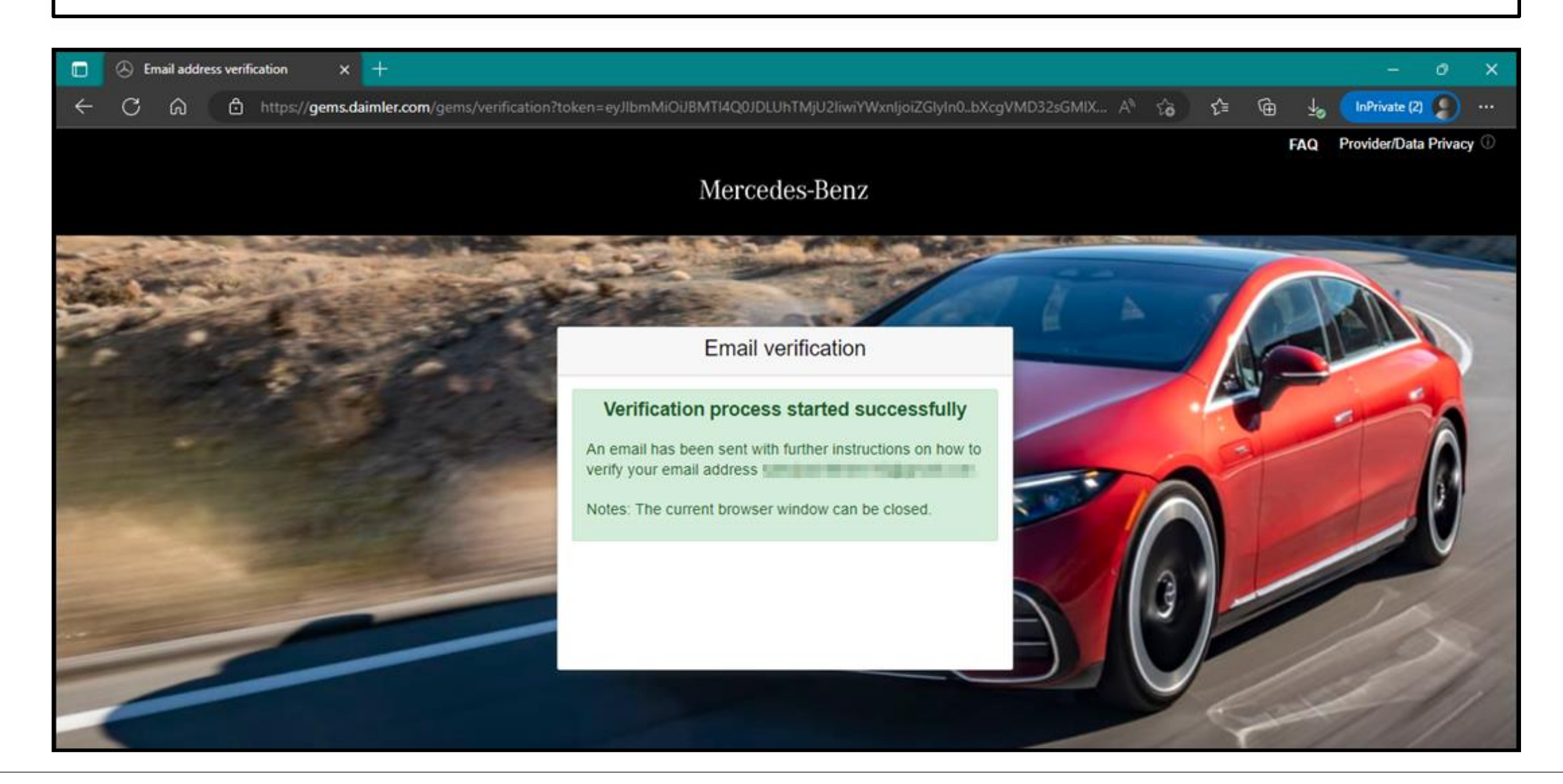

# **Step 11:** Verification link will be received as shown below click on the link to complete the email verification.

To be able to log in to applications in the future, you must first verify this email address. This happens when you click the following verification link:

https://alice-core.iam.mercedes-benz.com/gems/confirmation? verificationLinkId=JBgePD8alzmZXjwYZdiV7xM1kdvZupdtMilYHRohcWPfNn2eVB&token=6EbXPit4md

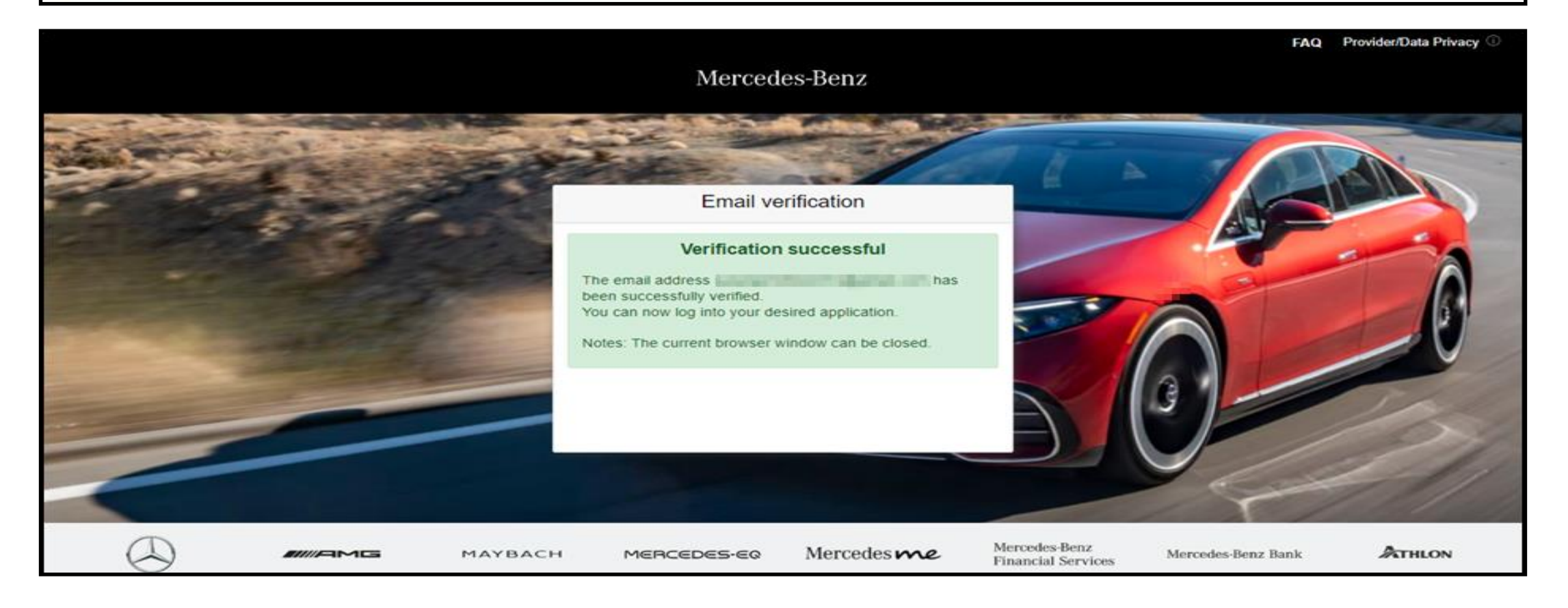